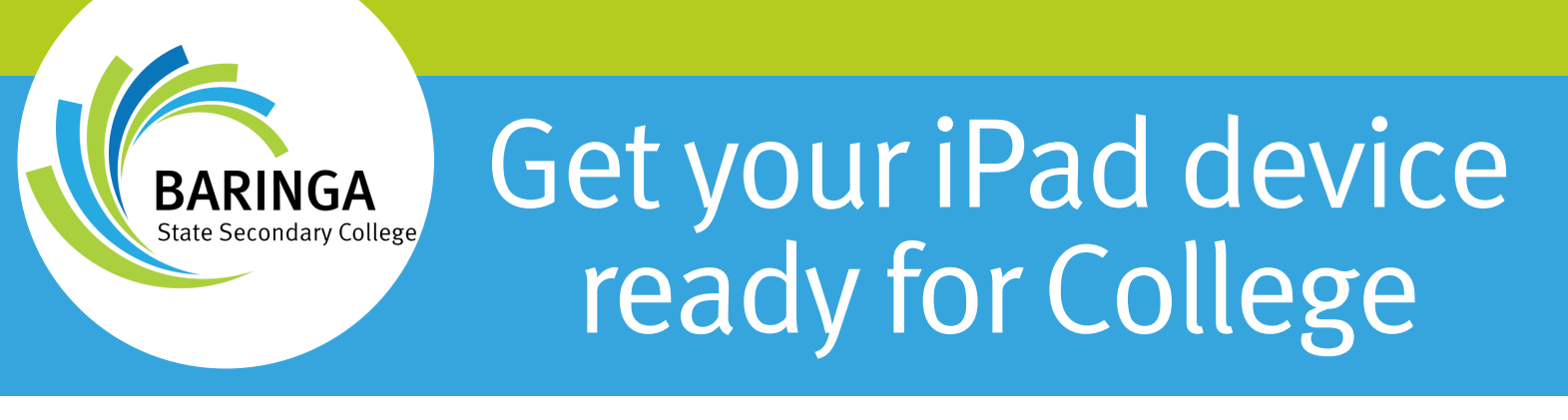

Intune is a secure mobile management system that allows you to use school Wi-Fi, emails, learning applications and websites on personal devices.

The instructions below will show you how to onboard a BYOx iPad device into Intune and install the required application via the Schools Company Portal. This process may take up to 15 minutes or more to complete depending on the device.

Before you start, please have ready the student's email address user name and password. If you do not have this information, you will not be able to proceed with the installation. If this is the case please contact itsupport@baringassc.eq.edu.au to obtain these details. Note that this email address may not be monitored over the Christmas school holidays however, our College IT Technician will return the week before students start to answer any queries.

These instructions provided are for iOS versions 15+. As the iOS versions and the Intune portal site are always updating for bug fixes and security reasons, you may find your screen may looks different to the ones provided here. If the installation fails at any time, please close and re-open the Intune app and try again.

Please note: Before you proceed with the information detailed below It is very important that the device is wiped and not restored and then reset back to factory settings, this will ensure a successful onboarding process.

## How to install Intune

#### Step 1. To Start, connect the iPad to the internet, tap the App Store tile and search for Intune company portal and click on GET.

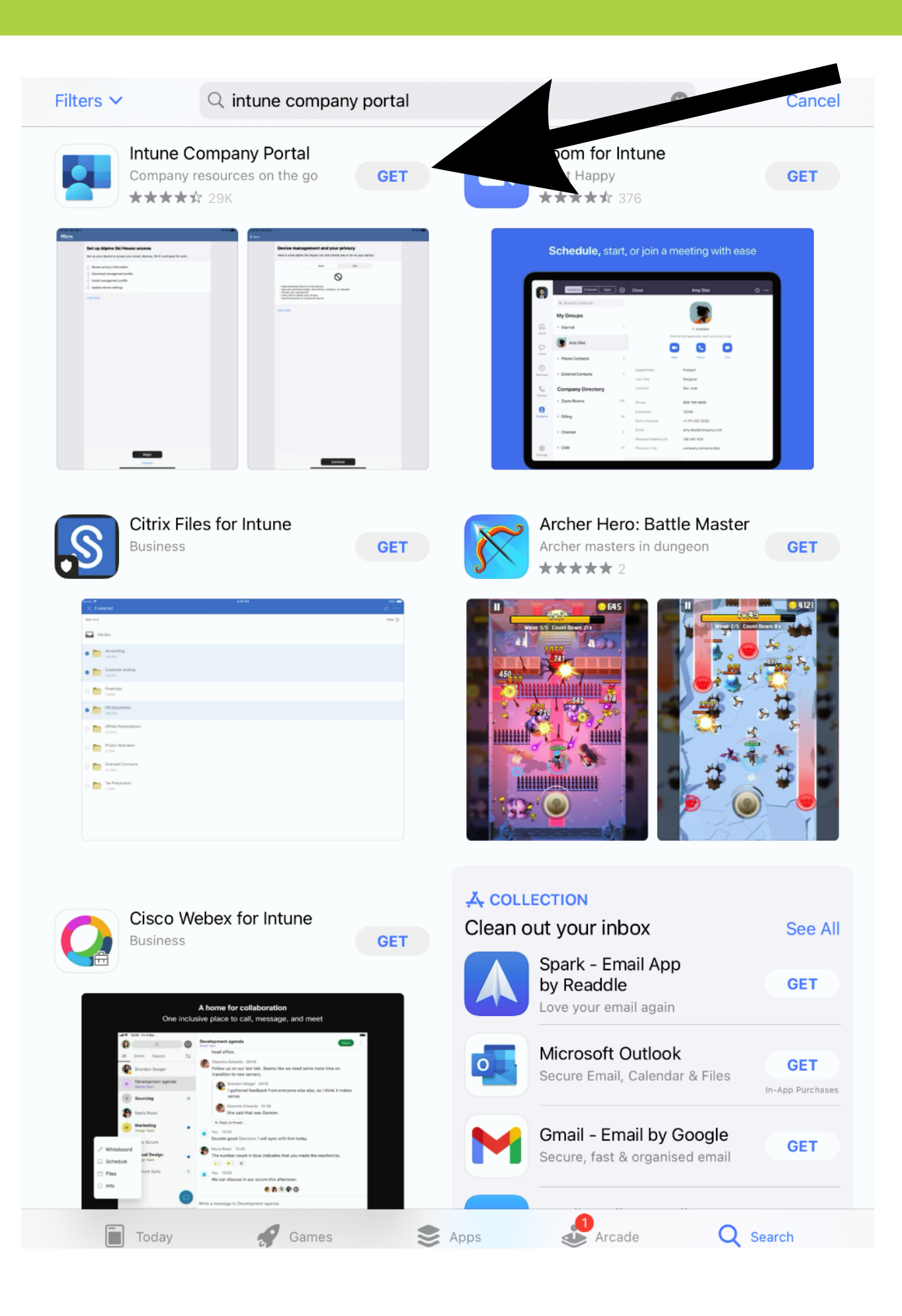

# Step 2. Once downloaded click on the Open button beside the Intune Company Portal.

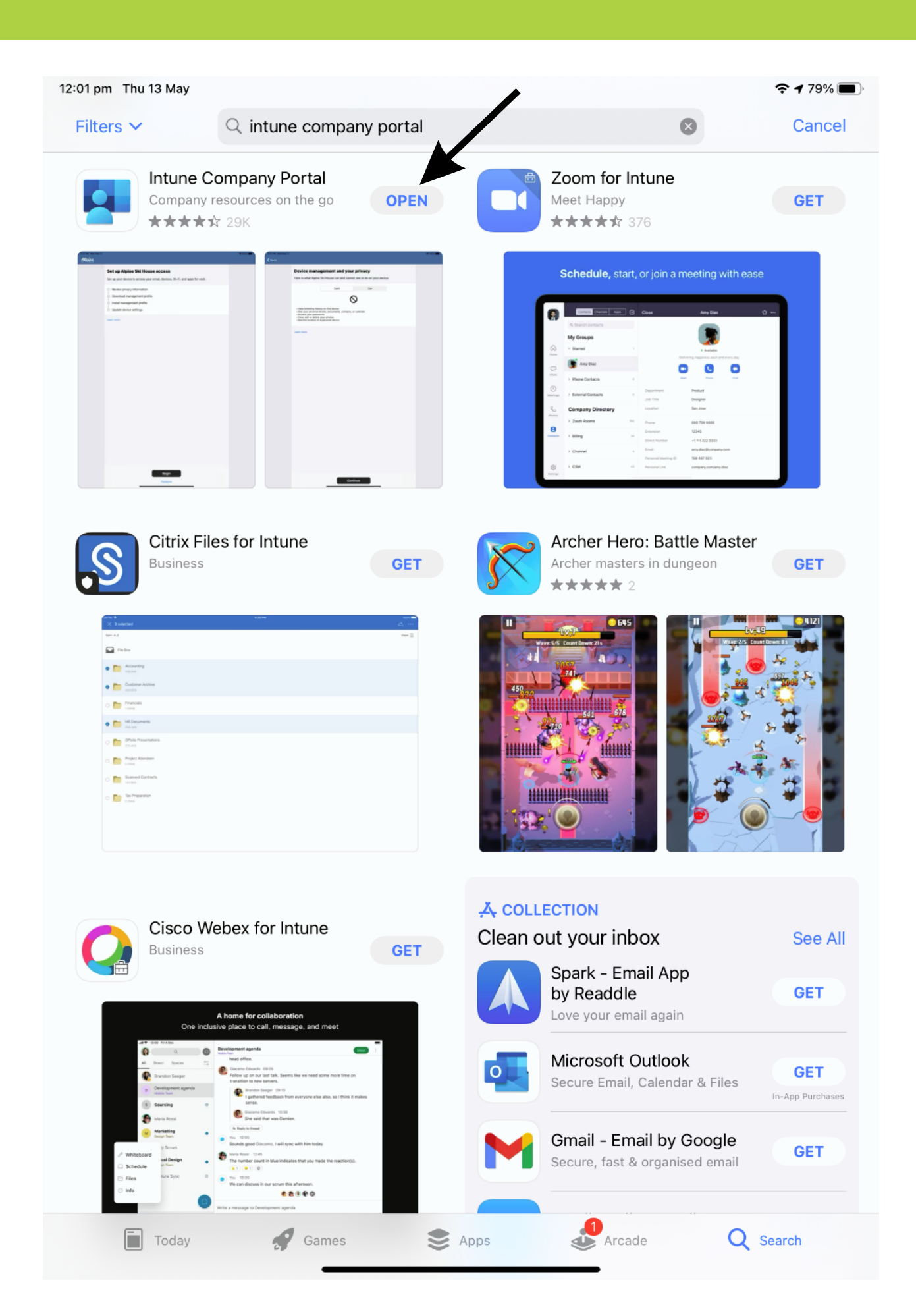

### Step 3.

Sign in to Intune with your EQ email address (\_\_\_\_\_@eq.edu.au) and tap Next to continue.

If you do not have this information, you will not be able to proceed with the installation. If this is the case please contact itsupport@baringassc.eq.edu.au to obtain these details. Note that this email address may not be monitored over the Christmas school holidays however, our College IT Technician will return the week before students start to answer any queries.

#### **Microsoft Intune**

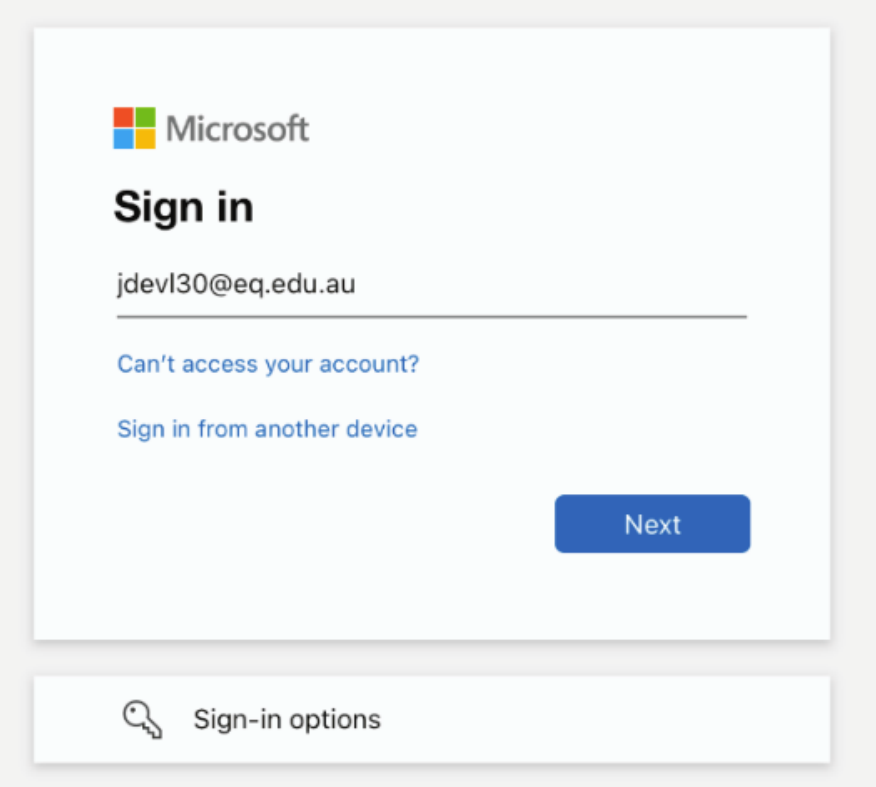

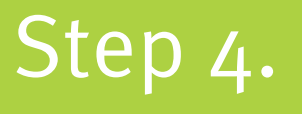

You should see the username appear in the username field. Next enter the password linked to this username and accept the terms and conditions then tap Sign in.

For students from a previous state school this is simply your username and password that you have previously used to sign into digital devices.

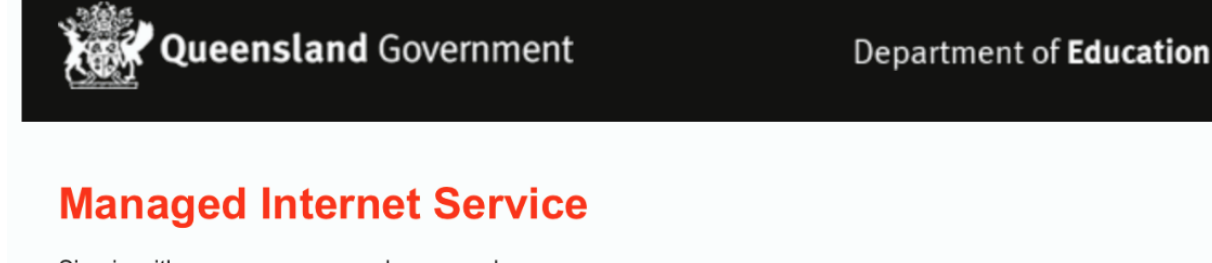

Sign in with your username and password

| Username *  | jdevl30                                          |             |
|-------------|--------------------------------------------------|-------------|
| Password *  | •••••                                            |             |
| ✓ I agree t | o the <u>conditions of use and privacy state</u> | <u>ment</u> |

Sign in

Change my password

### Step 5. Next, we will install the Intune Comp Portal app. Please tap Continue

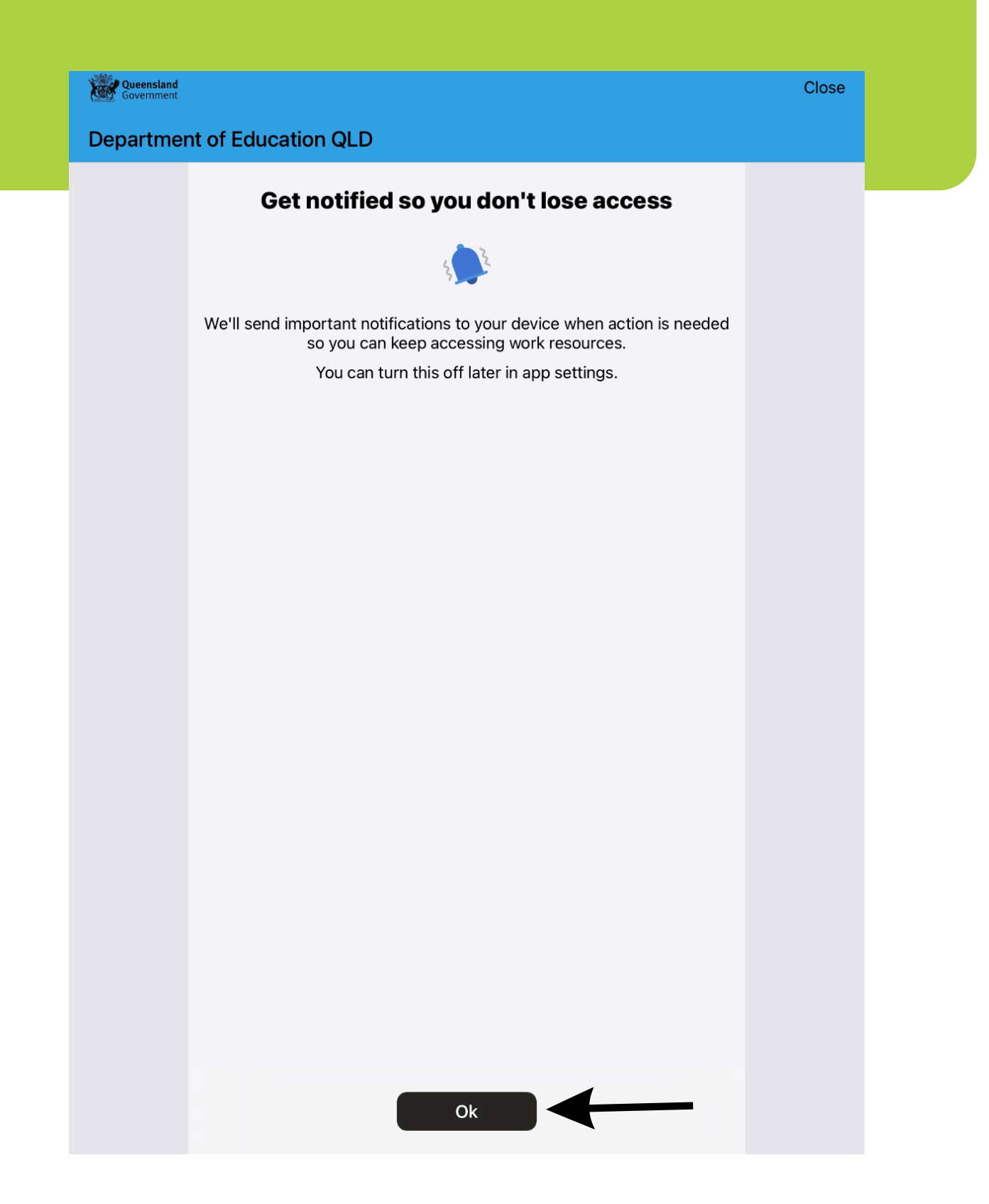

# Step 6. This screen explains takes you through the install process just accept everything by clicking on OK

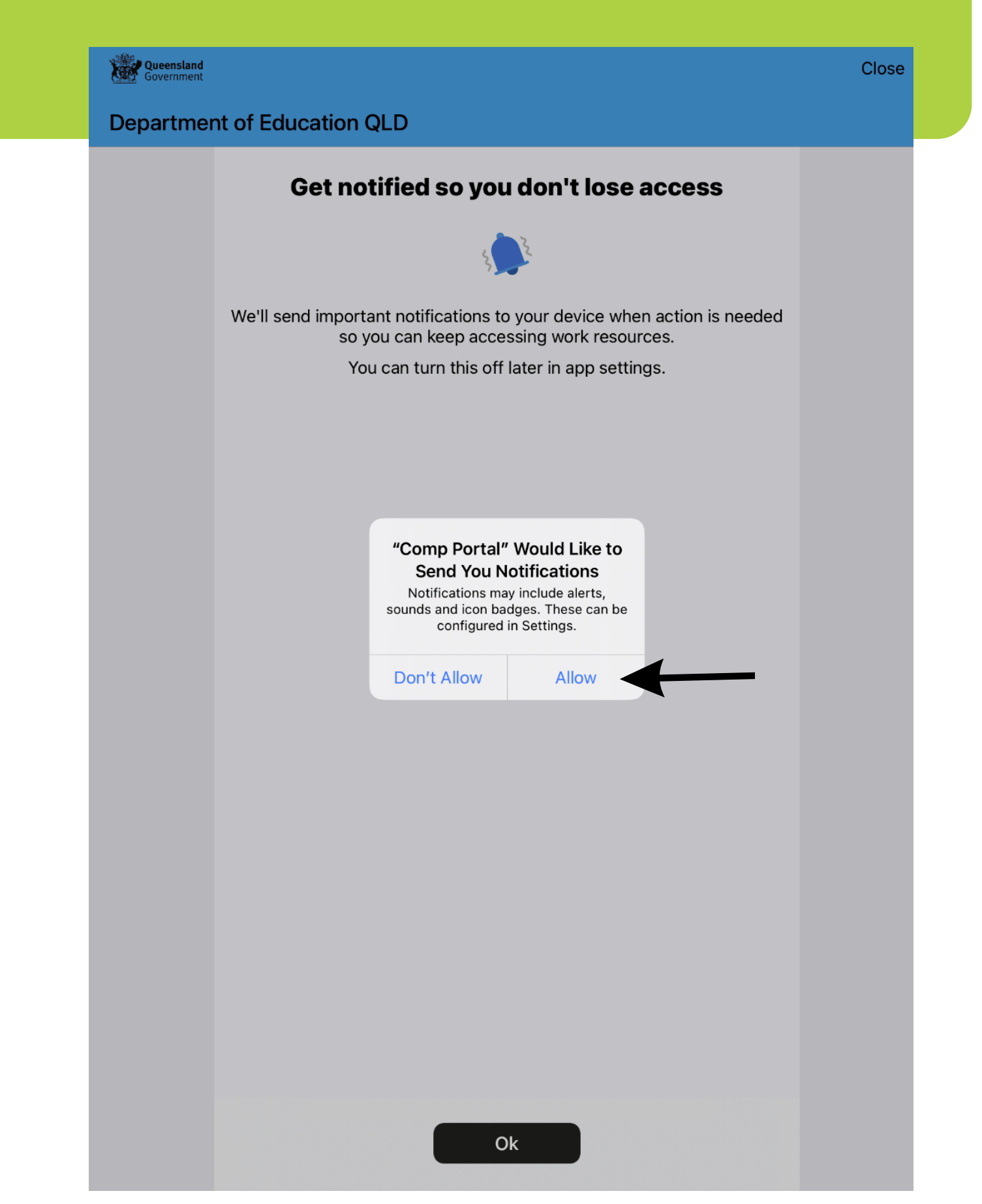

### This screen continues through the installation of Education QLD management Profile, to continue click on Begin

Step 7.

| Queensland<br>Government | Department of Education QLD                                                                                                    |  |
|--------------------------|----------------------------------------------------------------------------------------------------|--|
|                          | Set up Department of Education QLD access<br>Set up your device to access your email, devices, Wi-Fi, and apps<br>for work.                            |  |
|                          | <ol> <li>Review privacy information</li> <li>Download management profile</li> <li>Install management profile</li> <li>Check device settings</li> </ol> |  |
|                          | Learn more                                                                                                    |  |

Begin

Postpone

### Step 8.

### This screen explains what the IT administrator can and cannot see on your iPad, please click Continue

### K Back **Device management and your privacy** Here is what Department of Education QLD can and cannot see or do on your device. Data collected will only be used to ensure your device is compliant with policies to protect Department of Education QLD data. Can't Can · View browsing history on this device · See your personal emails, documents, contacts, or calendar · Access your passwords View, edit or delete your photos · See the location of a personal device Learn more Continue

# Step 9. This screen continues through the installation of Education QLD management Profile, click on continue.

| Queensland<br>Government | Department of Education QLD                                                   |
|--------------------------|-------------------------------------------------------------------------------|
|                          | Set up Department of Education QLD access                                     |
|                          | Set up your device to access your email, devices, Wi-Fi, and apps for work.   |
|                          | Review privacy information                                                    |
|                          | <ul> <li>Download management profile</li> <li>I</li> </ul>                    |
|                          | <ul> <li>Install management profile</li> <li>Check device settings</li> </ul> |
|                          | - • • • • • • • • • • • • • • • • • • •                                       |
|                          | Learn more                                                                    |
|                          |                                                                               |
|                          |                                                                               |
|                          |                                                                               |
|                          |                                                                               |
|                          |                                                                               |
|                          |                                                                               |
|                          |                                                                               |
|                          |                                                                               |
|                          |                                                                               |
|                          |                                                                               |
|                          |                                                                               |
|                          |                                                                               |
|                          | Continue                                                                      |
|                          | Postpone                                                                      |

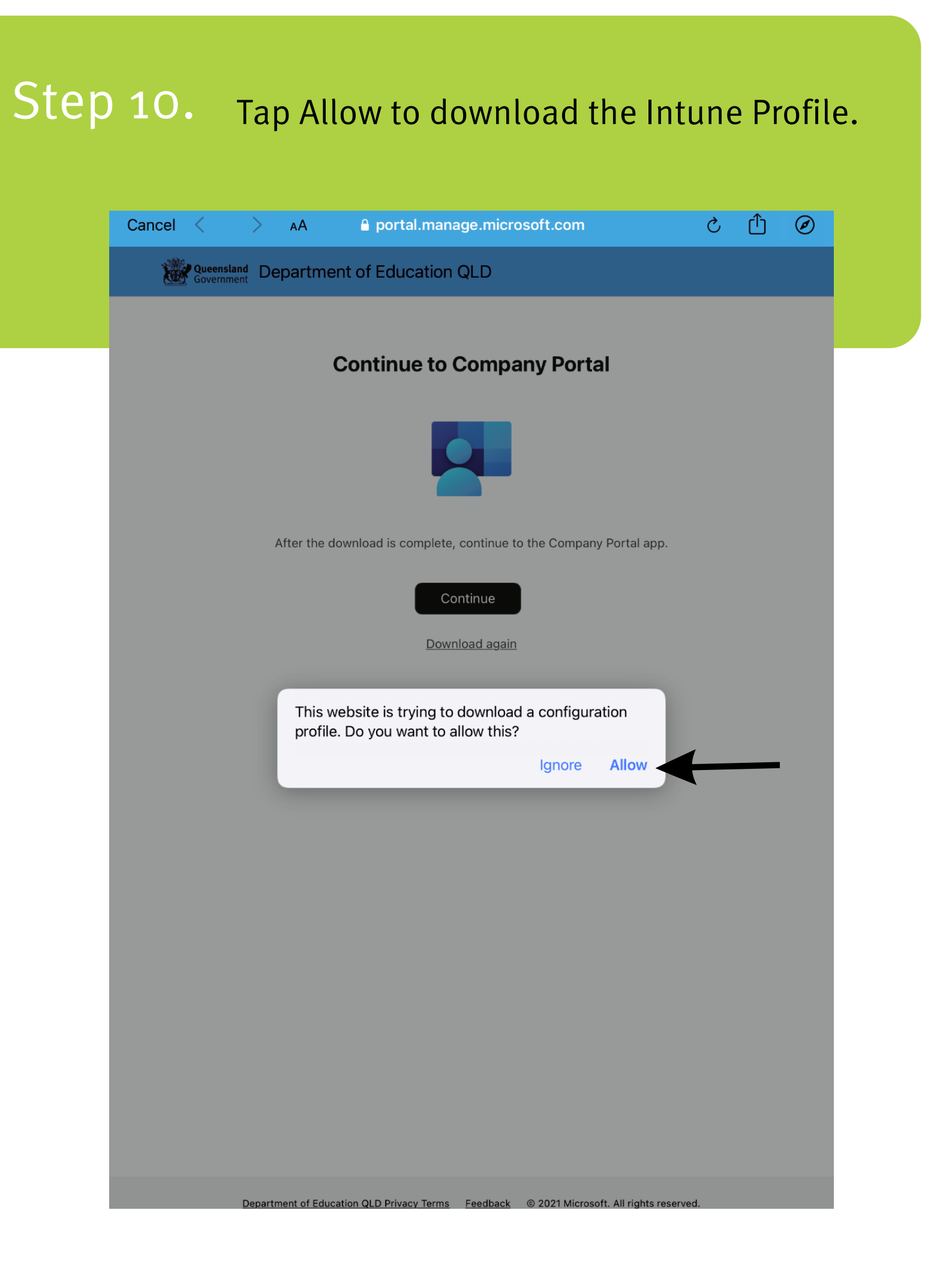

### Step 11. The Intune profile has now been downloaded click on close to complete the installation

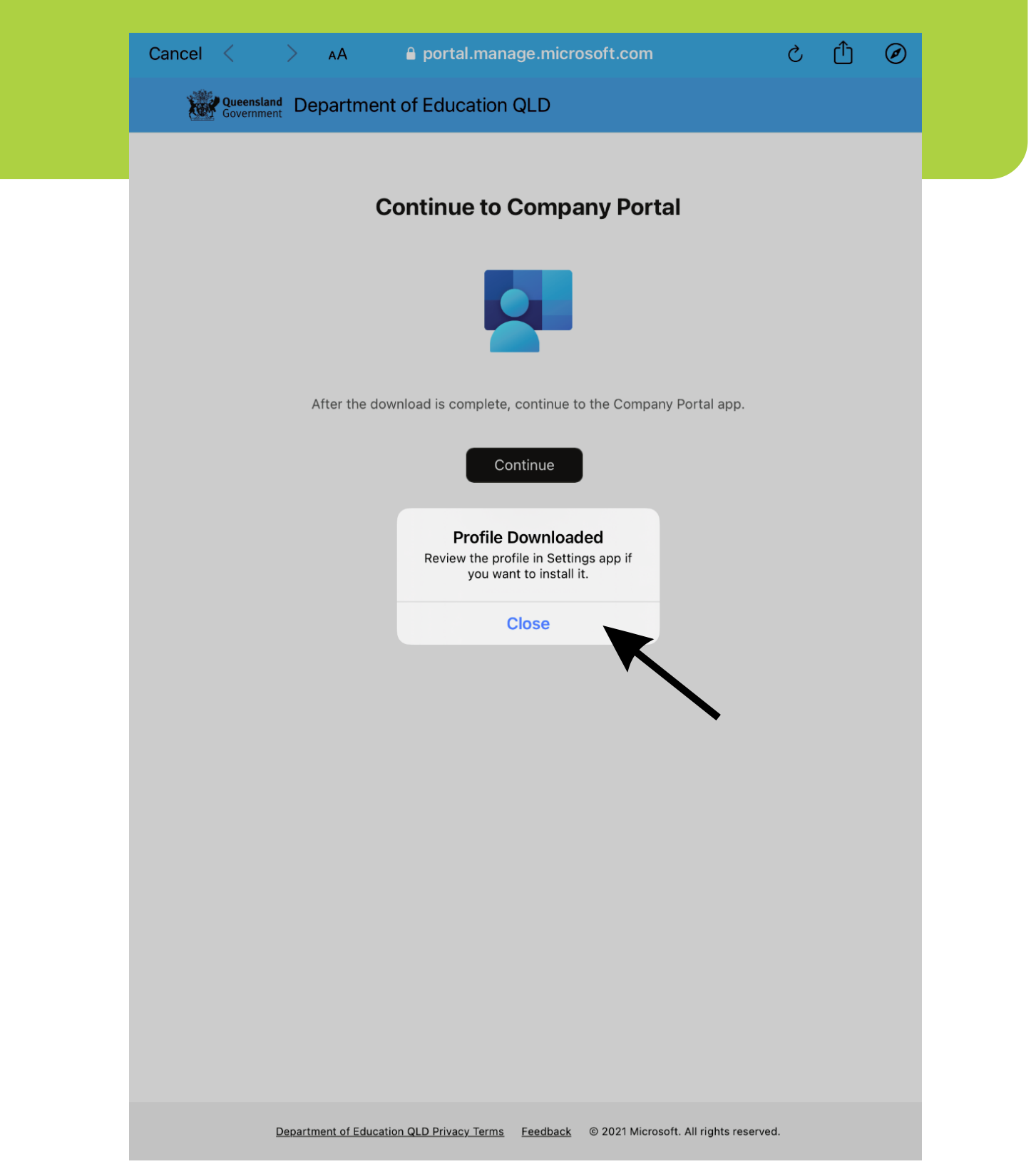

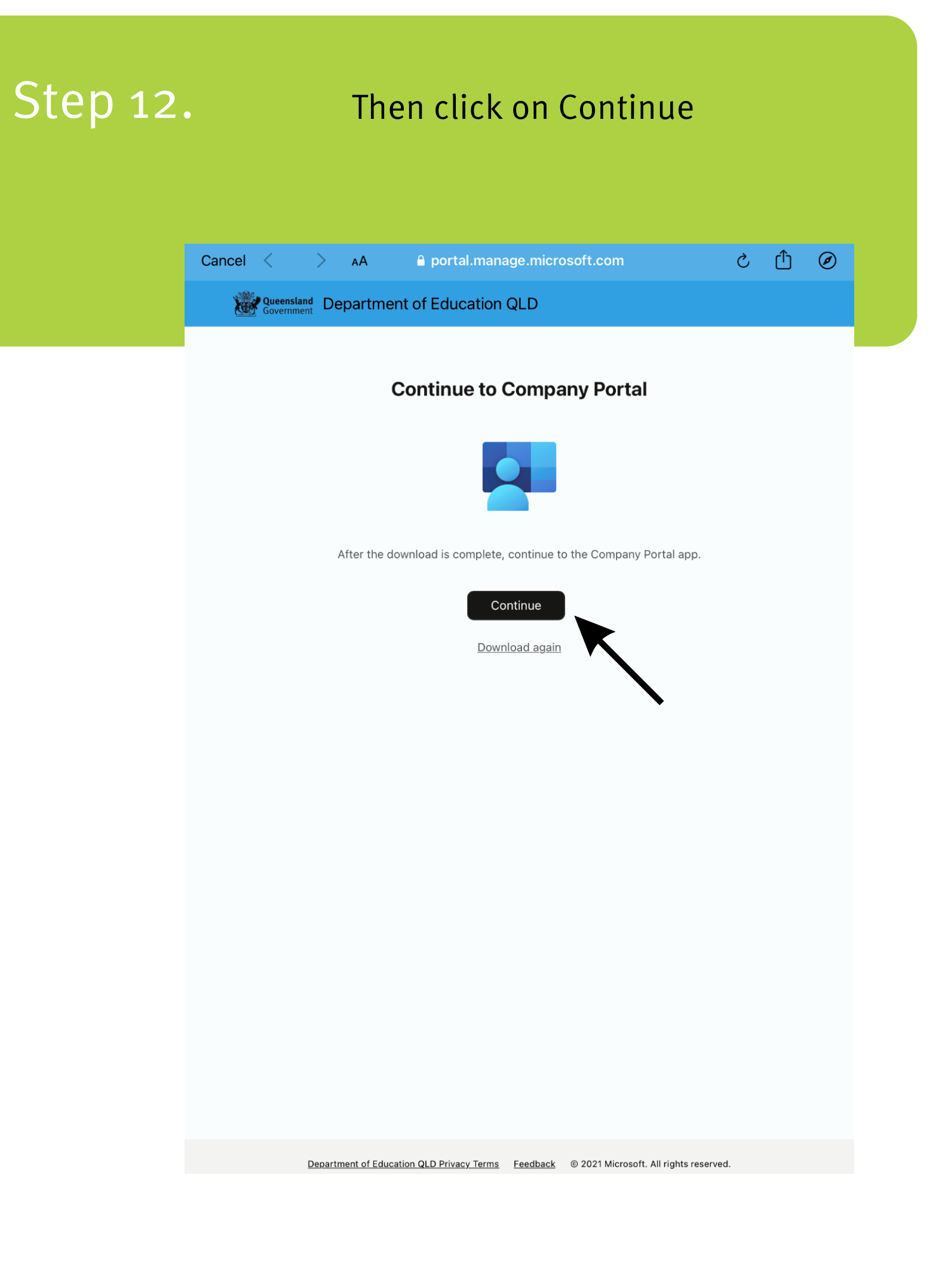

# Step 13. And on Continue again for the final step

| 300        |                                                                                                    |
|------------|----------------------------------------------------------------------------------------------------|
| Government | Department of Education QLD                                                                                                    |
|            | <b>Set up Department of Education QLD access</b><br>Set up your device to access your email, devices, Wi-Fi, and apps<br>for work.                     |
|            | <ul> <li>Review privacy information</li> <li>Download management profile</li> <li>Install management profile</li> <li>Check device settings</li> </ul> |
|            | Learn more                                                                                                    |
|            | Continue                                                                                                    |

### Step 14. Minimise this screen by pressing on the home button or swiping up the screen

#### K Back How to install management profile 1. Go to the Settings app Select Profile Downloaded. If you don't see that option: a. Select 🔘 General.

- b. Select Profiles.
- 2. Select Install

Follow the on-screen instructions to complete the installation.

3. Open the Company Portal app again

#### Learn more

# Step 15. Click on the settings Tile on the home screen

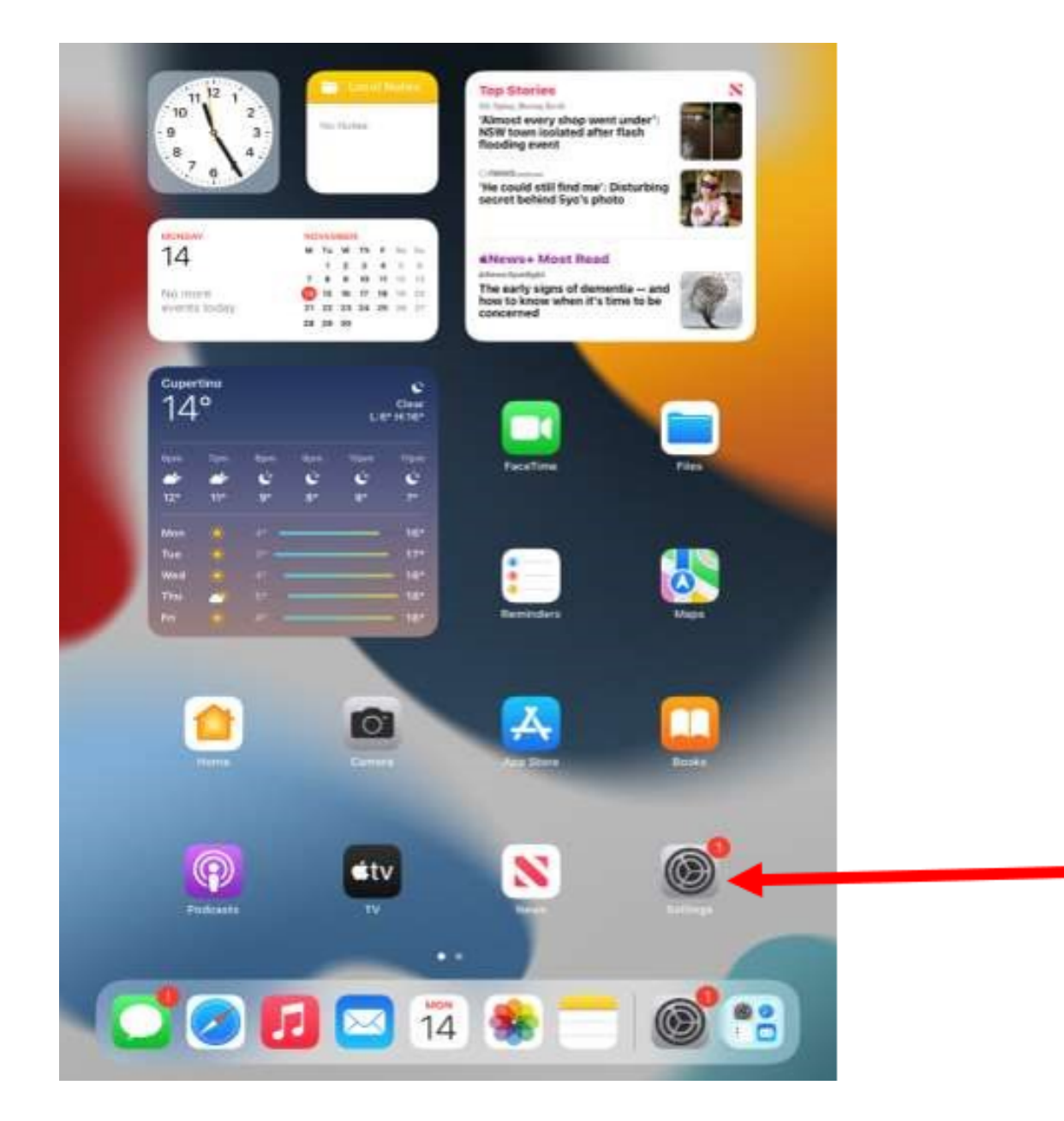

### Step 16. In Settings on the left pane click on General

|                                                                    | General                 |     |
|--------------------------------------------------------------------|-------------------------|-----|
| ettings                                                            | About                   | ÷.  |
| Barriga State Secondary College, Laam<br>re about device agenetion | Software Update         | 5   |
| Sign into your iPad                                                | Airfree                 |     |
| and more                                                           | AirPlay & Handoff       |     |
| Finish Setting Up Your 👩 🔅                                         | Picture in Picture      | ×.  |
|                                                                    | Darl Storane            |     |
| wilei DET                                                          | Background App Refresh  | 5   |
| Buetooth On                                                        |                         |     |
|                                                                    | Date & Time             | ×.  |
| Notifications                                                      | Keyboard                | × . |
| Sounds                                                             | Gestures                | 20  |
| Focus                                                              | Fonts                   | 5   |
| Screen Time                                                        | Language & Region       | э.  |
|                                                                    | Dictionary              | 35  |
| General                                                            |                         |     |
| Control Centre                                                     | VPN & Device Management | ×   |
| Display & Brightness                                               | Legal & Regulatory      | 1   |
|                                                                    |                         |     |
| Walkaper                                                           | Transfer or Reset IPad  | ÷   |
| Siri & Search                                                      | Shut Down               |     |
| Apple Pencil                                                       |                         |     |
| Touch ID & Passcode                                                |                         |     |

### Step 17. Then on the right pane clickon VPN & Device Management

|                                                                            | General                 |        |
|----------------------------------------------------------------------------|-------------------------|--------|
| Settings                                                                   |                         |        |
| Dro Ped is toget level everyged                                            | About                   | 2      |
| ly Baringa State Secondary College, Laarn<br>nore about device supervisien | Software Update         | 5      |
| Sign into your iPad                                                        |                         |        |
| Set up Khood, the App Three<br>and more                                    | AirDrop                 |        |
|                                                                            | AirPlay & Handoff       | 2      |
| Finish Setting Up Your 🔕 🔅                                                 | Picture in Picture      | ×      |
| Aeroplane Mode                                                             | Pad Storage             | 3      |
| 😨 WI-FI. IDET                                                              | Background App Refresh  | 3      |
| Buetooth On                                                                |                         |        |
|                                                                            | Date & Time             | ¥.,    |
| Notifications                                                              | Keyboard                | )<br>) |
| Sounds                                                                     | Gestures                | э.     |
| Focus                                                                      | Fonts                   | 3      |
| Screen Time                                                                | Language & Region       | 5      |
|                                                                            | Dictionary              | - D    |
| General                                                                    |                         |        |
| Control Centre                                                             | VPN & Device Management |        |
| Display & Brightness                                                       |                         |        |
| Home Screen & Dock                                                         | Legal & Regulatory      | 5      |
| () Accessibility                                                           |                         |        |
| Wallpaper                                                                  | Transfer or Reset iPad  | 2      |
| 🚺 Siri & Search                                                            | Shut Down               |        |
| Apple Pencil                                                               |                         |        |
| O Touch ID & Passcode                                                      |                         |        |

# Step 18. On this screen click on the Management profile

|    | Settings             | < Gener | al             | Profile |   |
|----|----------------------|---------|----------------|---------|---|
|    | General              | DOWN    | LOADED PROFILE |         |   |
|    | Control Centre       |         | Management Pr  | rofile  | > |
| AA | Display & Brightness |         |                |         |   |
|    | Home Screen & Dock   |         |                |         |   |
| Ì  | Accessibility        |         |                |         |   |
| *  | Wallpaper            |         |                |         |   |
|    | Siri & Search        |         |                |         |   |
|    | Apple Pencil         |         |                |         |   |
|    | Touch ID & Passcode  |         |                |         |   |
| -  | Battery              |         |                |         |   |
|    | Privacy              |         |                |         |   |
|    |                      |         |                |         |   |
| A  | App Store            |         |                |         |   |
|    | Wallet & Apple Pay   |         |                |         |   |
| P  | Passwords            |         |                |         |   |
|    | Mail                 |         |                |         |   |
|    | Contacts             |         |                |         |   |
|    | Calendar             |         |                |         |   |
|    | Notes                |         |                |         |   |
|    | Reminders            |         |                |         |   |
|    | Voice Memos          |         |                |         |   |
|    | Messages             |         |                |         |   |
|    | FaceTime             |         |                |         |   |

# Step 19. Then click on install in the top right corner

|    | Settings                         | Cancel                  | Install Profile                                                                      | Install |
|----|----------------------------------|-------------------------|--------------------------------------------------------------------------------------|---------|
|    | General                          |                         |                                                                                      |         |
|    | Control Centre                   | ()                      | Management Profile                                                                   |         |
| AA | Display & Brightness             | Signed by               | / IOSProfileSigning.manage.microsoft.com                                             |         |
|    | Home Screen & Dock Accessibility | Descriptior<br>Contains | Install this profile to get access to your company app<br>Device Enrolment Challenge | s       |
|    | Wallpaper                        | More Deta               | ils                                                                                  | >       |
|    | Siri & Search                    |                         | Develop Develop de d'Drefile                                                         |         |
|    | Apple Pencil                     |                         | Remove Downloaded Profile                                                            |         |
|    | Touch ID & Passcode              |                         |                                                                                      |         |
| () | Battery                          |                         |                                                                                      |         |
|    | Privacy                          |                         |                                                                                      |         |
| Å  | App Store                        |                         |                                                                                      |         |
|    | Wallet & Apple Pay               |                         |                                                                                      |         |
| P  | Passwords                        |                         |                                                                                      |         |
|    | Mail                             |                         |                                                                                      |         |
|    | Contacts                         |                         |                                                                                      |         |
|    | Calendar                         |                         |                                                                                      |         |
|    | Notes                            |                         |                                                                                      |         |
|    | Reminders                        |                         |                                                                                      |         |
|    | Voice Memos                      |                         |                                                                                      |         |
|    | Messages                         |                         |                                                                                      |         |
|    | FaceTime                         |                         |                                                                                      |         |

### Step 20. If prompted enter your passcode (if you do not have one make sure you set up one)

| Settings                | Profile Install Profile                          |
|-------------------------|--------------------------------------------------|
| General                 |                                                  |
| Control Centre          | Management Profile                               |
| AA Display & Brightness | Signed by IOSProfileSigning.manage.microsoft.com |
| Home Screen & Dock      | Verified  access to your company apps            |
| (i) Accessibility Can   | cel Enter Passcode Done nge                      |
| 🛞 Wallpaper             | >                                                |
| Siri & Search           | Enter your passcode                              |
| Apple Pencil            | Iloaded Profile                                  |
| Touch ID & Passcode     |                                                  |
| Battery                 |                                                  |
| Privacy                 |                                                  |
|                         |                                                  |
| App Store               |                                                  |
| Wallet & Apple Pay      |                                                  |
|                         |                                                  |
| Passwords               |                                                  |
| Mail                    |                                                  |
| Contacts                |                                                  |
| Calendar                |                                                  |
| Notes                   |                                                  |
| Reminders               |                                                  |
| Voice Memos             |                                                  |
| Messages                |                                                  |
| FaceTime                |                                                  |
| 🔗 Safari                |                                                  |

# Step 21. Click on the install to install the profile

|          | Settings             | < Profile   | Installing Profile                                                    |
|----------|----------------------|-------------|-----------------------------------------------------------------------|
|          | General              |             |                                                                       |
| 0        | Control Centre       |             | Management Profile                                                    |
| AA       | Display & Brightness | Signed by   | / IOSProfileSigning.manage.microsoft.com                              |
| <b>=</b> | Home Screen & Dock   | Description | Verified ✓<br>Install this profile to get access to your company apps |
| Ì        | Accessibility        | Contains    | Device Enrolment Challenge                                            |
|          | Wallpaper            | More Deta   | ills >                                                                |
|          | Siri & Search        |             | Remove Downloaded Profile                                             |
|          | Apple Pencil         |             |                                                                       |
|          | Touch ID & Passcode  |             |                                                                       |
|          | Battery              |             |                                                                       |
|          | Privacy              | Install F   | Profile                                                               |
| A        | App Store            | Cancel      | Install                                                               |
|          | Wallet & Apple Pay   |             |                                                                       |
|          |                      |             |                                                                       |
|          | Passwords            |             |                                                                       |
|          |                      |             |                                                                       |
|          | Colondar             |             |                                                                       |
|          | Notes                |             |                                                                       |
|          | Reminders            |             |                                                                       |
|          | Voice Memos          |             |                                                                       |
|          | Messages             |             |                                                                       |
|          | FaceTime             |             |                                                                       |

# Step 22. Click on install in the top right corner

|          | Settings             | Cancel Warning                                                                                  | Install                                    |
|----------|----------------------|-------------------------------------------------------------------------------------------------|--------------------------------------------|
| Ø        | General              | ROOT CERTIFICATE                                                                                |                                            |
|          | Control Centre       | Installing the certificate "Microsoft Intune<br>Authority" will add it to the list of trusted o | Root Certification<br>certificates on your |
| AA       | Display & Brightness | iPad.                                                                                           | , j                                        |
|          | Home Screen & Dock   | MOBILE DEVICE MANAGEMENT                                                                        |                                            |
| (Ť)      | Accessibility        | Installing this profile will allow the adminis                                                  | trator at "https://                        |
| *        | Wallpaper            | to remotely manage your iPad.                                                                   |                                            |
|          | Siri & Search        | The administrator may collect personal da accounts and restrictions install manage              | and list apps, and                         |
|          | Apple Pencil         | remotely erase data on your iPad.                                                               |                                            |
|          | Touch ID & Passcode  |                                                                                                 |                                            |
| <b>D</b> | Battery              |                                                                                                 |                                            |
|          | Privacy              |                                                                                                 |                                            |
|          |                      |                                                                                                 |                                            |
| A        | App Store            |                                                                                                 |                                            |
|          | Wallet & Apple Pay   |                                                                                                 |                                            |
| ?        | Passwords            |                                                                                                 |                                            |
|          | Mail                 |                                                                                                 |                                            |
|          | Contacts             |                                                                                                 |                                            |
|          | Calendar             |                                                                                                 |                                            |
|          | Notes                |                                                                                                 |                                            |
| •<br>•   | Reminders            |                                                                                                 |                                            |
|          | Voice Memos          |                                                                                                 |                                            |
|          | Messages             |                                                                                                 |                                            |
|          | FaceTime             |                                                                                                 |                                            |

### Step 23. Click on trust

|          | Settings             |                                                            | Cancel                     |                                         | Warning                                               | Install                     |
|----------|----------------------|------------------------------------------------------------|----------------------------|-----------------------------------------|-------------------------------------------------------|-----------------------------|
| Ø        | General              |                                                            | ROOT CERT                  | TIFICATE                                |                                                       |                             |
|          | Control Centre       |                                                            | Installing t<br>Authority" | he certificate "M<br>will add it to the | licrosoft Intune Root Co<br>list of trusted certifica | ertification<br>tes on your |
| AA       | Display & Brightness |                                                            | iPad.                      |                                         |                                                       |                             |
| <b>=</b> | Home Screen & Dock   |                                                            | MOBILE DE                  | VICE MANAGEMENT                         | r                                                     |                             |
| Ť        | Accessibility        |                                                            | Installing t               | his profile will al                     | low the administrator a                               | t "https://                 |
|          | Wallpaper            |                                                            | to remotely                | y manage your i                         | Pad.                                                  |                             |
|          | Siri & Search        |                                                            | The admin                  | istrator may coll<br>and restrictions   | lect personal data, add                               | /remove                     |
|          | Apple Pencil         |                                                            | remotely e                 | rase data on yo                         | ur iPad.                                              | apps, and                   |
|          | Touch ID & Passcode  |                                                            |                            |                                         |                                                       |                             |
|          | Battery              |                                                            |                            |                                         |                                                       |                             |
|          | Privacy              | Remote Management<br>Do you trust this profile's source to |                            |                                         |                                                       |                             |
|          |                      |                                                            | enroi your iPa<br>managi   | ement?                                  |                                                       |                             |
| Å        | App Store            | (                                                          | Cancel                     | Trust                                   | ◀──                                                   | -                           |
|          | Wallet & Apple Pay   |                                                            |                            |                                         |                                                       |                             |
|          | Deserver             |                                                            |                            |                                         |                                                       |                             |
|          | Passwords            |                                                            |                            |                                         |                                                       |                             |
|          |                      |                                                            |                            |                                         |                                                       |                             |
|          | Contacts             |                                                            |                            |                                         |                                                       |                             |
|          | Calendar             |                                                            |                            |                                         |                                                       |                             |
|          | Notes                |                                                            |                            |                                         |                                                       |                             |
|          | Reminders            |                                                            |                            |                                         |                                                       |                             |
|          | voice Memos          |                                                            |                            |                                         |                                                       |                             |
|          | Messages             |                                                            |                            |                                         |                                                       |                             |

### Step 24. You will be prompted again to enter your passcode again for the install

| Settings                |     | K Back                       | Prof                                       | ile Installed                          | Done  |
|-------------------------|-----|------------------------------|--------------------------------------------|----------------------------------------|-------|
| General                 |     | ALL MARKED A                 |                                            |                                        |       |
| Control Centre          |     |                              | Management P<br>Department of Ec           | <b>rofile</b><br>Jucation and Training |       |
| AA Display & Brightness |     | Signed by                    | IOSProfileSigning.m                        | anage.microsoft.com                    |       |
| Home Screen & Dock      |     | Description                  | Verified ✓<br>Install this profile to      | get access to your company apps        |       |
| (i) Accessibility       |     | Contains                     | Mobile Device Mana<br>Device Identity Cert | agement<br>lificate                    |       |
| Wallpaper               |     | Password F                   | Required                                   |                                        |       |
| Siri & Search           | Ent | er the password account "Sch | for the Exchange<br>ool Email"             |                                        | · · · |
| Apple Pencil            | Pas | sword                        |                                            |                                        |       |
| Touch ID & Passcode     | (   | Cancel                       | ОК                                         |                                        |       |
| Battery                 |     |                              |                                            |                                        |       |
| Privacy                 |     |                              |                                            |                                        |       |
| App Store               |     |                              |                                            |                                        |       |
| Wallet & Apple Pay      |     |                              |                                            |                                        |       |
|                         |     |                              |                                            |                                        |       |
| Passwords               |     |                              |                                            |                                        |       |
| Mail                    |     |                              |                                            |                                        |       |
| Contacts                |     |                              |                                            |                                        |       |
| Calendar                |     |                              |                                            |                                        |       |
| Notes                   |     |                              |                                            |                                        |       |
| Reminders               |     |                              |                                            |                                        |       |
| Voice Memos             |     |                              |                                            |                                        |       |
| Messages                |     |                              |                                            |                                        |       |
| FaceTime                |     |                              |                                            |                                        |       |
| 🧭 Safari                |     |                              |                                            |                                        |       |

# Step 25. Click on done to complete the installation

**K** Back **Profile Installed** Settings Done  $\mathfrak{O}$ Management Profile **Control Centre** Department of Education and Training AА **Display & Brightness** Signed by IOSProfileSigning.manage.microsoft.com Verified 🗸 Home Screen & Dock Description Install this profile to get access to your company apps (t Accessibility Contains Mobile Device Management Device Identity Certificate 2 Certificates Wallpaper More Details > Siri & Search **Apple Pencil** Touch ID & Passcode Battery Privacy App Store Wallet & Apple Pay Passwords Mail Contacts Calendar Notes Reminders Voice Memos Messages FaceTime

### Step 26. Go back to your home screen and click on the Company portal tile

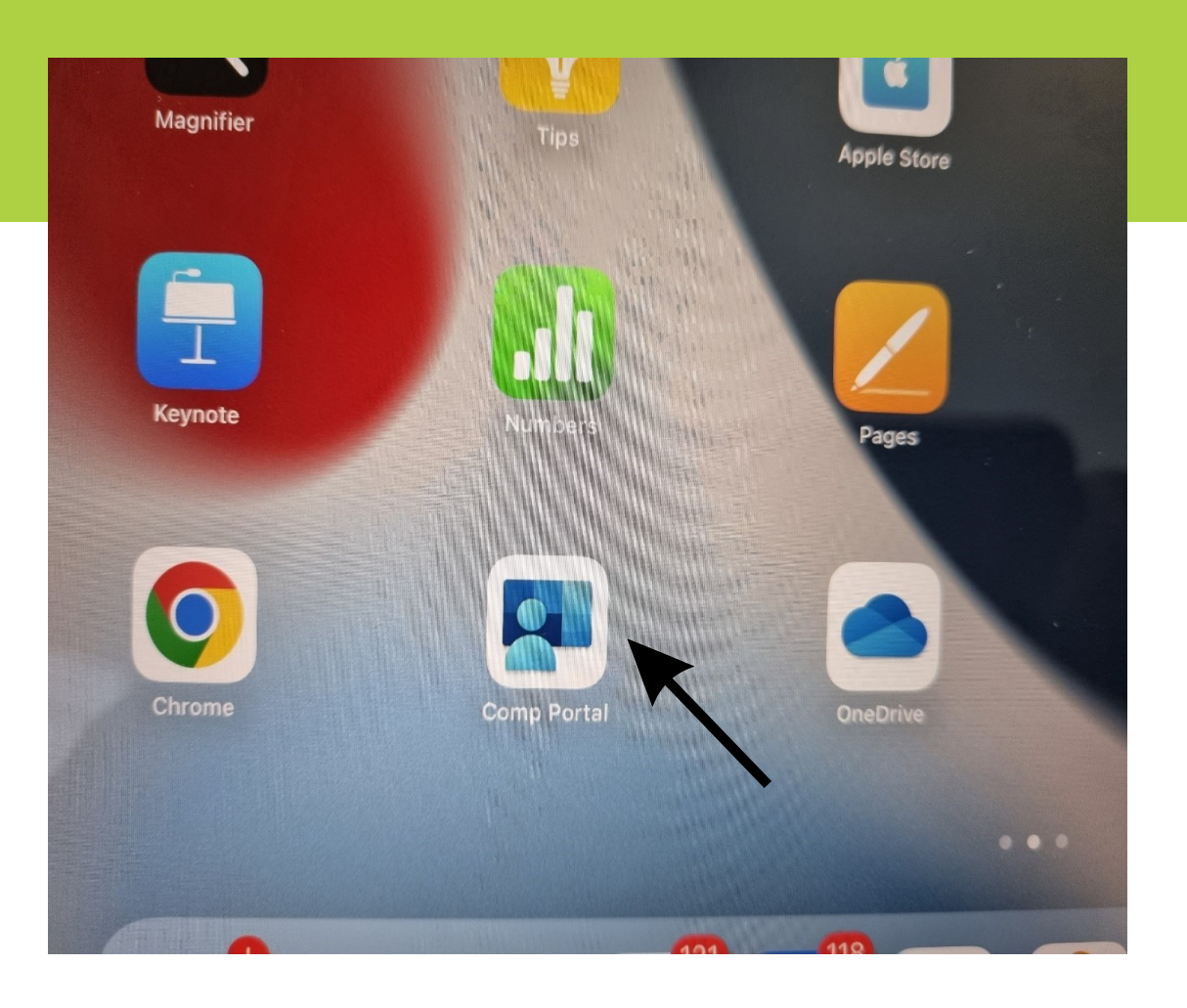

## Step 27.

### Click on done

| Queensland<br>Government | Department of Education QLD                                                  |  |
|--------------------------|------------------------------------------------------------------------------|--|
|                          | You're all set!                                                              |  |
|                          | You should now have access to your email, devices, Wi-Fi, and apps for work. |  |
|                          | <ul> <li>Review privacy information</li> </ul>                               |  |
|                          | Download management profile                                                  |  |
|                          | Check device settings                                                        |  |
|                          | Learn more                                                                   |  |
|                          |                                                                              |  |
|                          |                                                                              |  |
|                          |                                                                              |  |
|                          |                                                                              |  |
|                          |                                                                              |  |
|                          |                                                                              |  |
|                          |                                                                              |  |
|                          |                                                                              |  |
|                          |                                                                              |  |
|                          |                                                                              |  |
|                          |                                                                              |  |
|                          |                                                                              |  |

# Step 28. If this appears click cancel then done

| Queensland<br>Government |                                                                                                    | Department of Education QLD                                               |                 |  |
|--------------------------|----------------------------------------------------------------------------------------------------|---------------------------------------------------------------------------|-----------------|--|
|                          | You're all se<br>You should now h<br>for work.                                                        | <b>t!</b><br>ave access to your email, devices, V                         | Vi-Fi, and apps |  |
|                          | <ul> <li>Review privac</li> <li>Download mai</li> <li>Install manage</li> <li>Check device</li> </ul> | y information<br>nagement profile<br>ement profile<br>settings            |                 |  |
|                          | Learn more                                                                                            | <b>Diagnostic</b><br>Send diagnostic information to your<br>IT department |                 |  |
|                          |                                                                                                    | View log<br>Send diagnostic report                                        |                 |  |
|                          |                                                                                                    | Send feedback Cancel                                                      | -               |  |
|                          |                                                                                                    |                                                                           |                 |  |
|                          |                                                                                                    |                                                                           |                 |  |
|                          |                                                                                                    |                                                                           |                 |  |
|                          |                                                                                                    | Done                                                                      |                 |  |

# Step 29. Click on done on this screen

| Queensland<br>Government | Department of Education QLD                                                                                                    |  |
|--------------------------|----------------------------------------------------------------------------------------------------|--|
|                          | <b>You're all set!</b><br>You should now have access to your email, devices, Wi-Fi, and apps<br>for work.                                              |  |
|                          | <ul> <li>Review privacy information</li> <li>Download management profile</li> <li>Install management profile</li> <li>Check device settings</li> </ul> |  |
|                          | Learn more                                                                                                    |  |

| Done |  |
|------|--|
|      |  |

## Step 30.

### Click on not now

| Queensland<br>Government                      |                                                                     | JD           |
|-----------------------------------------------|---------------------------------------------------------------------|--------------|
| Department of Education                       | QLD                                                                 |              |
| Apps                                          |                                                                     |              |
| Recently published                            |                                                                     | View all app |
| Microsoft PowerPoint<br>Microsoft Corporation | Nicrosoft OneNote<br>Microsoft Corporation                          |              |
| Microsoft Excel<br>Microsoft Corporation      | Microsoft Word<br>Microsoft Corporation                             |              |
| Categories                                    |                                                                     |              |
| Other Apps                                    |                                                                     |              |
| Company Portal website                        | Enjoying Comp Portal?<br>Tap a star to rate it on the<br>App Store. |              |
|                                               | * * * * *                                                           |              |
|                                               | Not Now                                                             |              |
|                                               |                                                                     |              |
|                                               |                                                                     |              |
|                                               |                                                                     |              |
|                                               |                                                                     |              |
|                                               |                                                                     |              |
|                                               |                                                                     |              |
| Apps Dev                                      | ices 😡 Support 🖂 Notifications                                      | ••• More     |

### Step 31.

#### You will now be able to see all the Apps the school has published in the Company Portal, only click and install the apps you need.

| Apps     |                                               | All apps |                                                    |           | DY |
|----------|-----------------------------------------------|----------|----------------------------------------------------|-----------|----|
|          | Q Search                                      |          | Filter                                             | Sort      |    |
|          | Clips<br>Apple Pty Limited                    | Ō        | Compass School Manag<br>JDLF International Pty Ltd | ger       |    |
| ep       | EP Student<br>Education Perfect Limited       |          | Fusion 360<br><sup>Autodesk</sup>                  |           |    |
| <b>*</b> | GarageBand<br>Apple Pty Limited               | O        | Google Chrome<br>Google LLC                        |           |    |
| *        | <b>iMovie</b><br>Apple Pty Limited            | b        | insTuner Free - Chroma<br>Xanin Technology GmbH    | tic Tuner |    |
|          | Keynote<br>Apple Pty Limited                  |          | <b>Kjos IPS</b><br>Software Shapers, Inc.          |           |    |
|          | LEGO® MINDSTORMS® EV3 Home<br>LEGO System A/S | ×        | Microsoft Excel<br>Microsoft Corporation           |           |    |
|          | Microsoft OneDrive<br>Microsoft Corporation   |          | Microsoft OneNote<br>Microsoft Corporation         |           |    |
|          | Microsoft Outlook<br>Microsoft Corporation    | •        | Microsoft PowerPoint<br>Microsoft Corporation      |           |    |
|          | Microsoft Teams                               |          | Microsoft Word                                     |           |    |
|          | Apps Devices                                  | Support  | Notifications                                      | ••• More  |    |